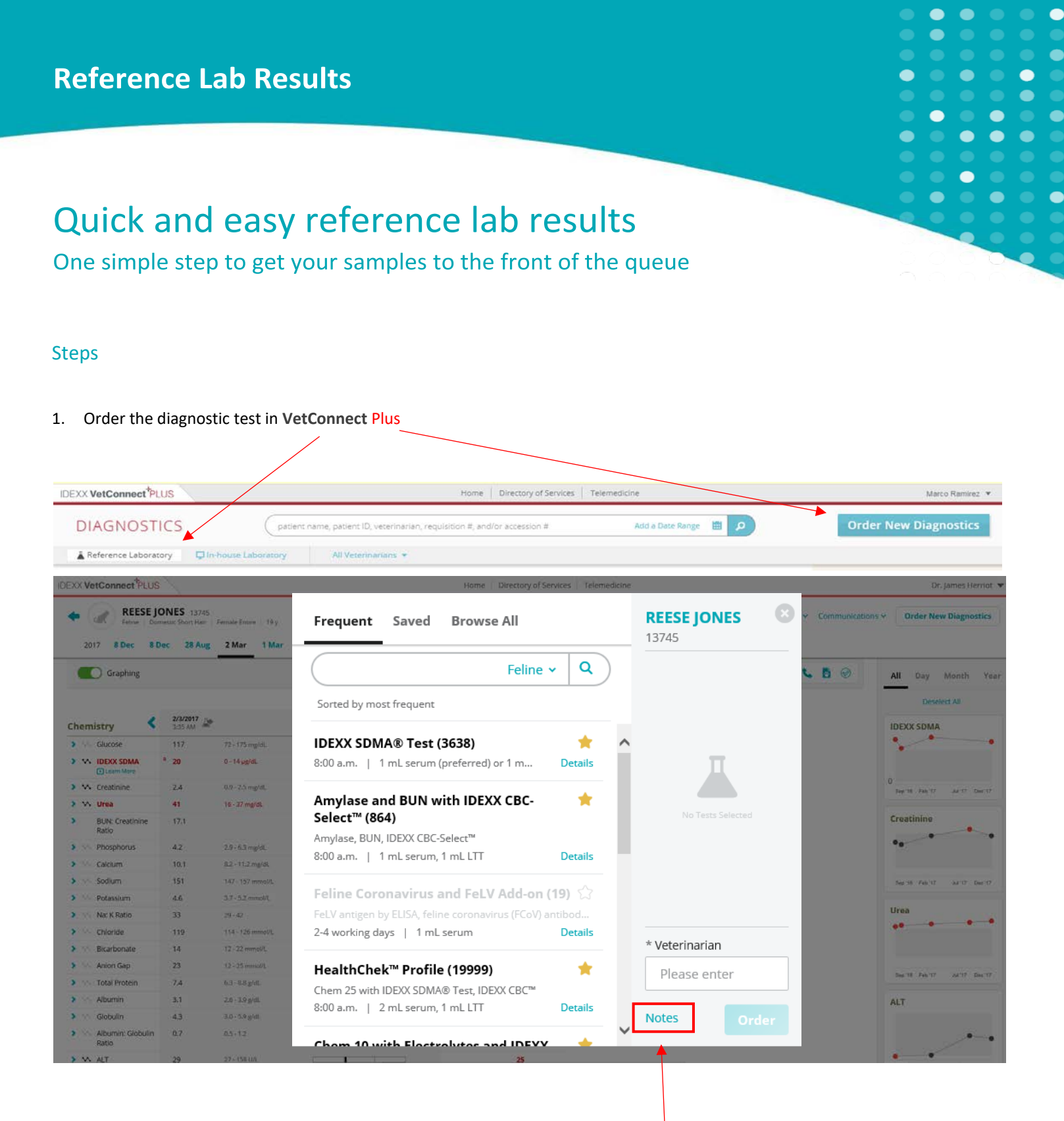

Once you have selected the test and completed the rest of the fields; click the Notes button

2. # Identify your **PIMS Order #**\* and add it to your reference lab order.

| IDEXX VetConnect <sup>*</sup> PLUS                       | Home Directory of Services Teleme                      | edicine Test AU 🔻 🗸                                  |
|----------------------------------------------------------|--------------------------------------------------------|------------------------------------------------------|
| ROSIE JAMES     Feline   BURMESE   Female Ent 2018 8 Aug | Technician  Please enter                               | REESE JONES Order New Diagnostics                    |
| Graphing                                                 | Collection Date 10/30/2019                             | ll Day Month Year                                    |
| 8/8/2018<br>Chemistry 2.59 PM                            | Previous Reference #<br>Please enter                   | <u>A</u>                                             |
| > VX Spec fPL <sup>a</sup> 7.8                           | PIMS Order #                                           | (N) Facty Selected                                   |
| <sup>a</sup> General Interp                              | Please enter                                           |                                                      |
| < or = 3.5 ug/                                           | Order Notes<br>Instructions for the reference lab 1000 |                                                      |
| 3.6 - 5.3 ug/L                                           | Please describe                                        | * Veterinarian Select up to 30 analytes for graphing |
|                                                          | Cancel Done                                            |                                                      |
|                                                          |                                                        | Notes Order Close                                    |

• To ensure Reference Laboratory results are delivered directly into Vet Connect Plus it is imperative that the PIMS Order# in VC Plus matches the number produced by your PIMS provider. See list below for more detail.

# IDEXX Veterinary Software & Services

Integration with other PIMS (Practice Management Software) PIMS Order Number

| PIMS Order Number |                                                |                                |                                                                                                    |  |  |  |  |
|-------------------|------------------------------------------------|--------------------------------|----------------------------------------------------------------------------------------------------|--|--|--|--|
| Company           | Software                                       | PIMS Order#                    | Notes                                                                                                    |  |  |  |  |
| IDEXX             | Cornerstone                                    | Patient ID Number              | To ensure Reference Laboratory results are delivered directly into Vet Connect Plus it is imperative that the PIMS Order Number in VC Plus matches the Patient ID Number.                                  |  |  |  |  |
| IDEXX             | Bee Free                                       | Patient ID Number              | To ensure Reference Laboratory results are delivered directly into Vet Connect Plus it is<br>imperative that the PIMS Order Number in VC Plus matches the Patient ID Number                                |  |  |  |  |
| Henry Schein      | Rx Works                                       | Patient Number or Visit Number | The number needs to start with either Patient or a Visit number respectively for it to attac<br>correctly. These numbers are shown in the Accession ID field and Lab Request Lookup on<br>result data      |  |  |  |  |
| Henry Schein      | in Vision VPM Clinical Record Reference Number |                                | The number needs to start with either Patient or a Visit number respectively for it to attach<br>correctly. These numbers are shown in the Accession ID field and Lab Request Lookup on the<br>result data |  |  |  |  |
| Henry Schein      | Viva VPM Patient Number or Visit Number        |                                | The number needs to start with either Patient or a Visit number respectively for it to attac<br>correctly. These numbers are shown in the Accession ID field and Lab Request Lookup on<br>result data      |  |  |  |  |
| Henry Schein      | in Vetcare Patient Number or Visit Number      |                                | The number needs to start with either Patient or a Visit number respectively for it to attach correctly. These numbers are shown in the Accession ID field and Lab Request Lookup on the result data       |  |  |  |  |
| EzyVet            | EzyVet                                         | Practice Order ID              | In order for the returned results to attach correctly the PIMS Order # in Vetconnect PLUS nee<br>to match the Practice Order ID                                                                            |  |  |  |  |
| Open VPMS         | Open VPMS                                      | Request No.                    | To ensure Reference Laboratory results are delivered directly into Vet Connect Plus it is imperative that the PIMS Order Number in VC Plus matches the Request No.                                         |  |  |  |  |
| Customer Logic    | Customer Logic<br>Vet Software                 | Order ID                       | To ensure Reference Laboratory results are delivered directly into Vet Connect Plus it is<br>imperative that the PIMS Order Number in VC Plus matches the Order ID                                         |  |  |  |  |

Note: If your PIMS is not featuring in the list above please contact your Practice Management Software provider for more information.

| REESI<br>Teline 2017 8 Dec | E JOI<br>Dome<br>B Dec | NES 13745<br>stic Short Hair<br>c 28 Aug | Female Entrie   19y<br>2 Mar 1 Mar | 2016 13 Oct 13 | 1 Oct 15 Sep                                      |     |                | Profile > | History 🛩 | Communications | Order New Diagnostics           |
|----------------------------|------------------------|------------------------------------------|------------------------------------|----------------|---------------------------------------------------|-----|----------------|-----------|-----------|----------------|---------------------------------|
| Graphing                   |                        |                                          |                                    | Res            | ult Details 🛩                                     |     | Add to Order   | 0.        |           |                | All Day Month Year              |
| Chemistry                  | <                      | 2/3/2017                                 |                                    |                | Technician<br>Please enter                        | î   | REESE JONES    |           |           |                | Desident All                    |
| > Glucose                  |                        | 117                                      | 72 - 175 mg/dl.                    | 1 1 <b>1</b> 1 | Collection Date                                   |     |                |           |           |                |                                 |
| IDEXX SOMA                 |                        | 20                                       | 0 - 14 µg/dL                       |                | 10/30/2019                                        |     |                |           |           |                |                                 |
| > 🔨 Creatinine             |                        | 2.4                                      | 0.9 - 2.5 mg/dL                    | 1 I.           | Previous Reference #                              | -   |                |           |           |                | 0<br>200-10 Feb.17 24117 Dec'17 |
| > 🐯 Urea                   |                        | -41                                      | 16 - 37 mg/dl                      | 1. 1. 36       | Please enter                                      |     |                |           |           |                |                                 |
| BUN: Creatinine<br>Ratio   |                        | 17.1                                     |                                    |                | PIMS Order #                                      |     |                |           |           |                | Creatinine                      |
| > Phosphorus               |                        | 4.2                                      | 2.9 - 0.3 mg/dt.                   |                | 12.5%                                             |     |                |           |           |                | ••                              |
| > Calcium                  |                        | 10.1                                     | 8.2+11.2 mg/dL                     |                | Order Notes<br>Instructions for the reference lab | 07  |                |           |           |                |                                 |
| > Sodium                   |                        | 151                                      | 147-157 mminl/L                    | 1 X. (.        | Please match in LYNX, the PIMS Order #            |     |                |           |           |                | 140-181 Pell-17                 |
| > Potassium                |                        | 4.6                                      | 3.7 - 5.2 mmol/L                   |                | generated in this tool to receive my              | ~   | * Veterinarian |           |           |                |                                 |
| 🕽 🐘 Na: K Ratio            |                        | 33                                       | 29+42                              | 1.1.1          |                                                   | _   |                |           |           |                | Urea                            |
| > Chloride                 |                        | 179                                      | 114 - 126 mino//L                  |                | Cancel De                                         | one | Notes          |           |           |                |                                 |
| > Bicarbonate              |                        | 14                                       | 12 - 22 mmol/L                     | 1              | Chass 10 with Electrolator and INEVY.             | -   |                |           |           |                |                                 |

4. The system will generate the electronic lab submission form for you to print

Pack your sample and call IDEXX on 1300 44 33 99 (Option 1,1) to book a courier collection

### Adding your Number

Your PIMS# will be appear and match in your electronic reference laboratory requisition form

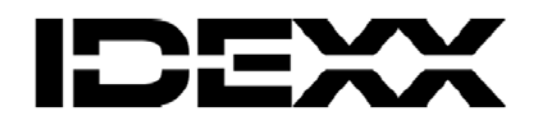

IDEXX Laboratories Rydalmere -

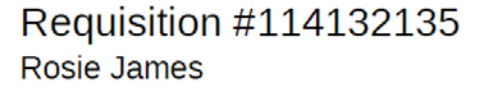

| Assession   | Chicker 1 of 1    | Details                                |                                                  |  |  |  |  |
|-------------|-------------------|----------------------------------------|--------------------------------------------------|--|--|--|--|
| Accession   | SUCKELLOLL        | Collection Date:<br>Previous Reference | 13/09/2018                                       |  |  |  |  |
|             |                   | #:                                     |                                                  |  |  |  |  |
|             |                   | PIMS Order #:                          | 1234                                             |  |  |  |  |
|             |                   | Fasted Sample:                         | Yes                                              |  |  |  |  |
| 114132135   |                   | Urgent Request:                        | No                                               |  |  |  |  |
|             |                   | IDEXX Advantage:                       | No                                               |  |  |  |  |
| Posie James |                   | Clinical Details                       |                                                  |  |  |  |  |
| Species:    | Feline            | Please match in LYN                    | Please match in LYNXX the PIMS Order # generated |  |  |  |  |
| Breed:      | Burmese           | in this tool to receive I              | my Reference Lab Results                         |  |  |  |  |
| Gender:     | Female Entire     |                                        | -                                                |  |  |  |  |
| Age:        | 12 y (07/08/2006) | <b>—</b> .                             |                                                  |  |  |  |  |
|             |                   | lests                                  |                                                  |  |  |  |  |

IDEXX SDMA Renal Screening Panel (IRSP)

This number will help us to allocate the laboratory results to the right patient and increase accuracy in the delivery of your patient results.

## **Next Steps**

The next steps are on us

You will receive your normal notification once your results are ready.

### Accuracy in your reference lab results

One simple step to improve accuracy in your delivery results

### **Steps**

1. Identify the patient Visit ID Number or Patient Number generated in your Veterinary Practice Management Software (PIMS)

- 2. In VetConnect PLUS order your new diagnostic test
- 3. In Notes/Instructions place the Visit Number in the PIMS Order# field
- 4. Complete the rest of the fields and click **DONE**
- 5. The system will generate the electronic lab submission form for you to print
- 6. Pack your sample and call IDEXX on 1300 44 33 99 (Option 1,1) to book a courier collection

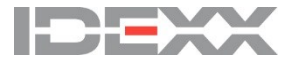